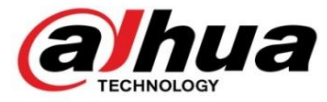

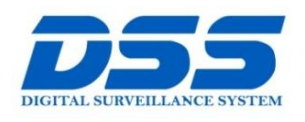

## CÔNG TY CỔ PHẦN CÔNG NGHỆ DSS VIỆT NAM

#### TRỤ SỞ CHÍNH

Số 11, ngõ 219 đường Trung Kính, phường Yên Hòa, quận Cầu Giấy, Hà Nội.

0243.760.6335 | 0913.451.838
cskh@dahua.vn

### CHI NHÁNH MIỀN TRUNG

Số 118 Hàm Nghi, phường Thạch Gián, quận Thanh Khê, TP. Đà Nẵng.

0911.229.118
cskh@dahua.vn

### CHI NHÁNH MIỀN NAM

Số 33, đường số 12 Cư Xá Chu Văn An, phường 26 quận Bình Thạnh, TP. HCM.

S 0283.512.2666

😑 cskh@dahua.vn

# Hướng Dẫn Cài Đặt & Sử Dụng Smart Lock Dahua

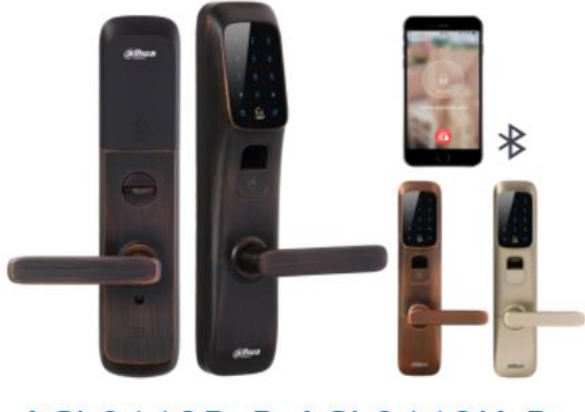

## ASL8112R-B ASL8112K-B ASL8112S-B

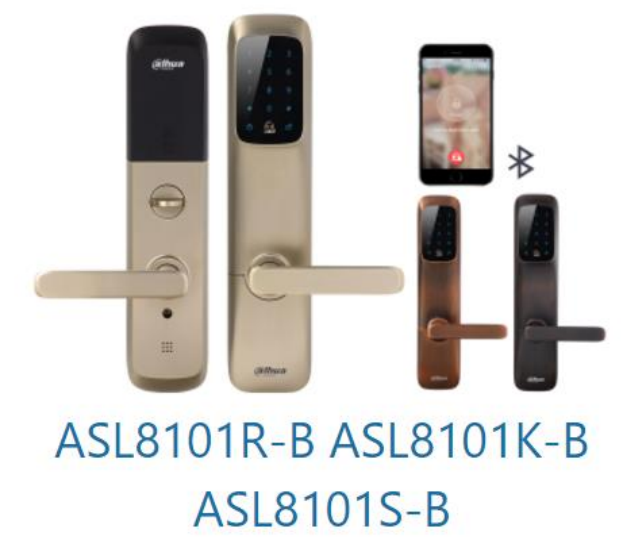

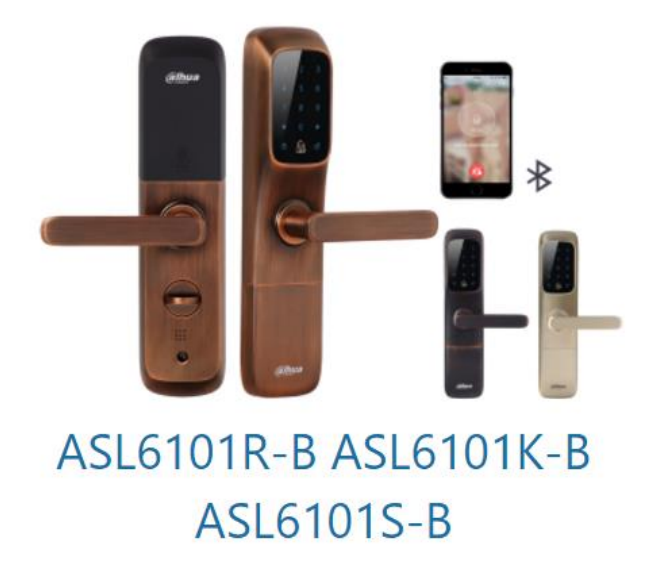

## Chuẩn bị :

Các bạn chuẩn bị các thiết bị sau:

- Khóa cửa thông minh : Smart Lock Dahua
- 4 quả Pin tiểu 1.5V loại : AA
- Thẻ thông minh không tiếp xúc : chip Mifare (13.56 MHz)

# I - Hướng Dẫn Cài Đặt Smart Lock Dahua

Lưu ý : Đây là hướng dẫn cài đặt Smart Lock bản Full trên Model : ASL8112R-B, ASL8112S-B, ASL8112K-B với đầy đủ 5 kiểu mở khóa bằng : Vân tay, Thẻ Mifare, Mật khẩu, Bluetooth, Khóa chìa truyền thống & Khóa cơ chốt trực tiếp trên Smart Lock.

- Các Model Smart Lock phiên bản thấp hơn với 4 3 2 kiểu mở khóa thì cách cài đặt cũng tương tự. Quý khách vui lòng làm theo các bước của hướng dẫn bên dưới.
- Nút Setup của Smart Lock là một nút nhỏ màu đen , quý khách sẽ nhìn thấy nút này khi mở nắp nhựa che khay đựng Pin có logo Dahua ở trên.
- Ngay sau khi khởi động Smart Lock lên lần đầu tiên -> Nút Setup -> Nhập mật khẩu Master : "123456". Lúc này Smart Lock yêu cầu quý khách bắt buộc phải đổi mật khẩu Master mới gồm ít nhất 6 ký tự (tùy chọn) khác mật khẩu mặc định là "123456". VD : "8888888" -> # -> Nhập lại mật khẩu mới lần nữa. VD : "8888888" -> # -> Nút Setup . Xong

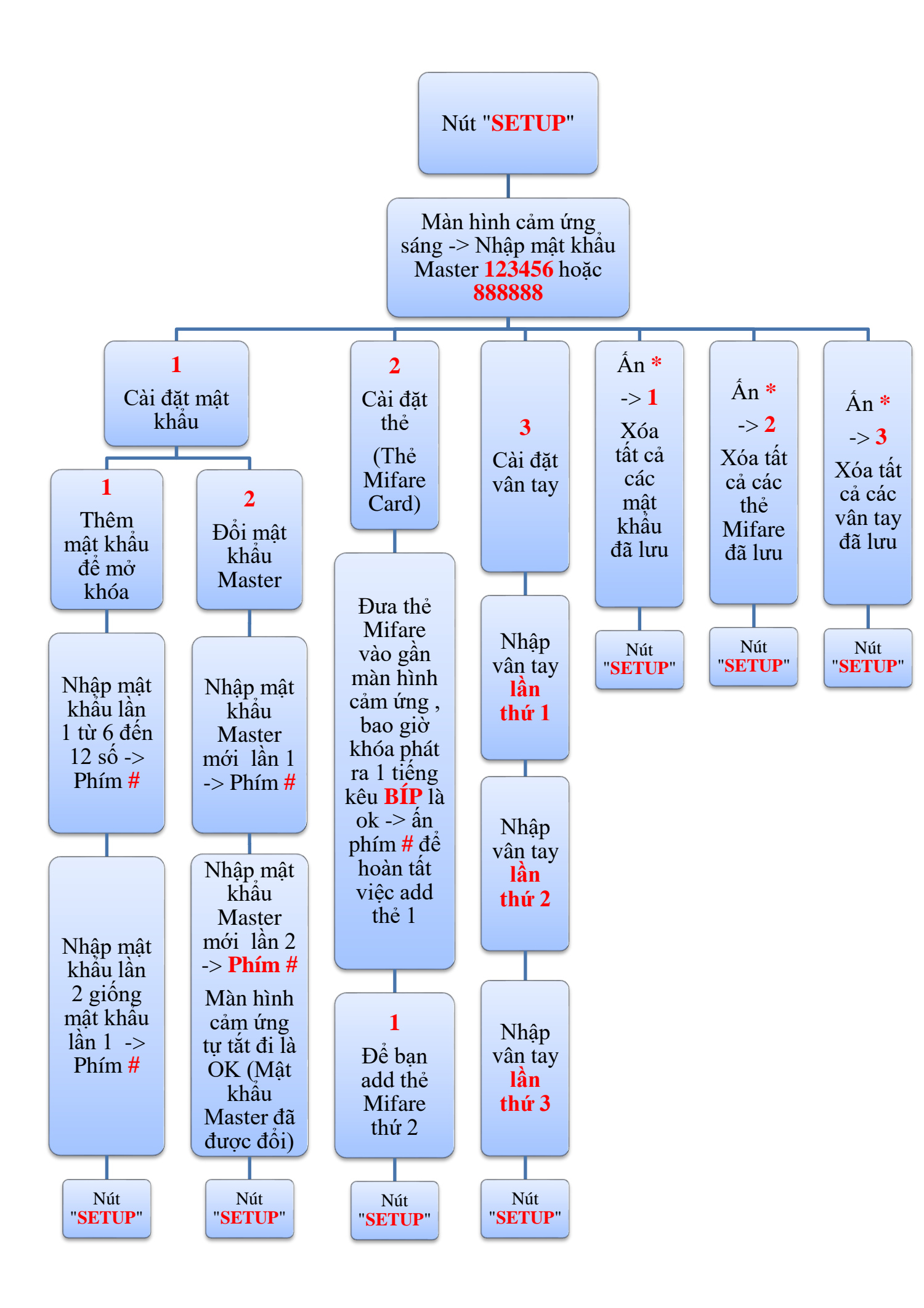

## - Để cài đặt mở khóa Smart Lock qua Bluetooth :

+ **B1** : Tải phần mềm **Easy4key** từ kho ứng dụng CHPlay (Androi) hoặc Istore (Apple) trên điện thoại Smart Phone của quý khách.

+ **B2** : Bật Bluetooth trên điện thoại, Seach & cho Smart Lock kết nối với điện thoại qua Bluetooth.

+ B3 : Ấn Nút Setup trên Smart Lock -> Nhập mật khẩu Master -> 4

+ **B4** : Mở ứng dụng Easy4key trên điện thoại :

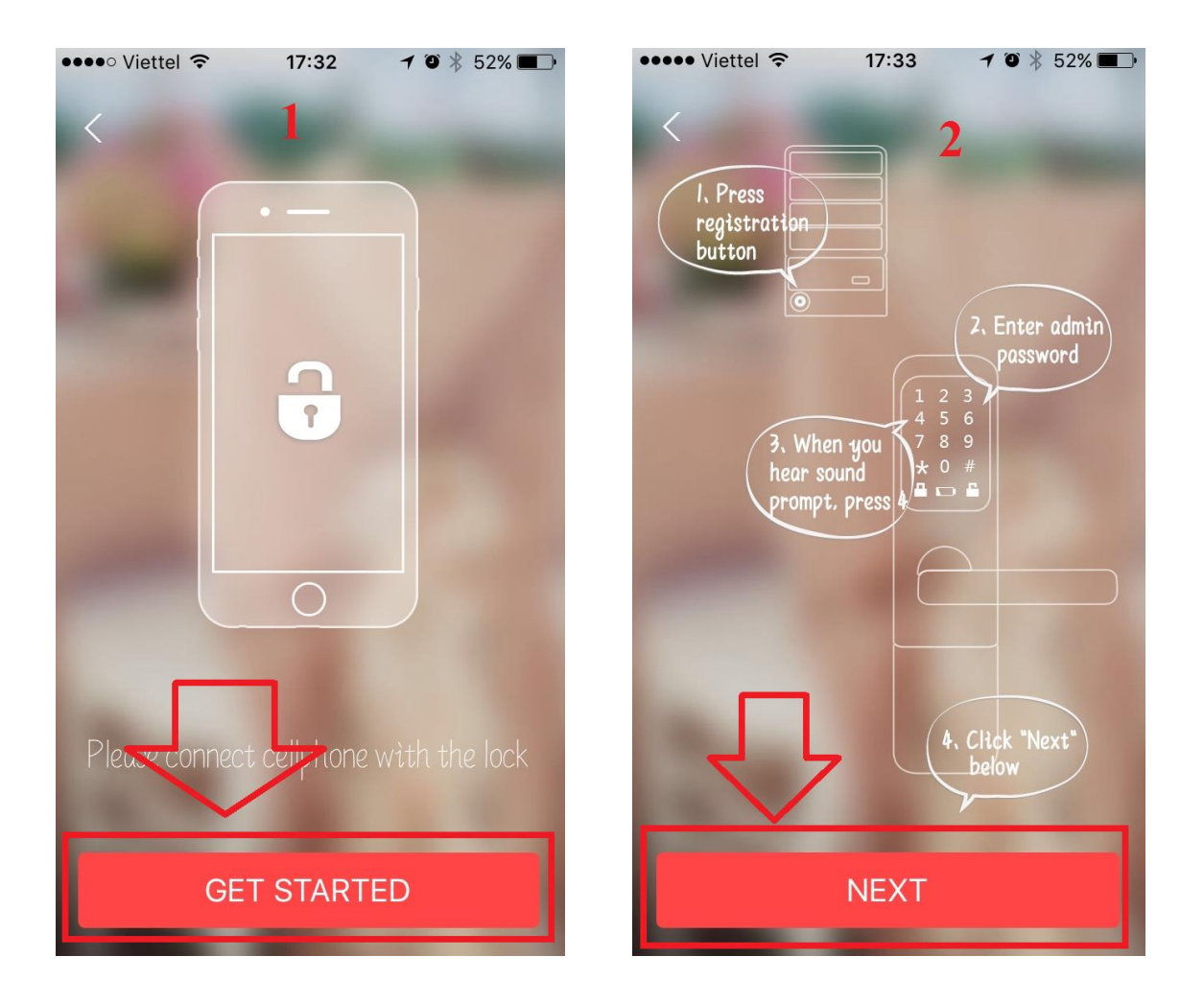

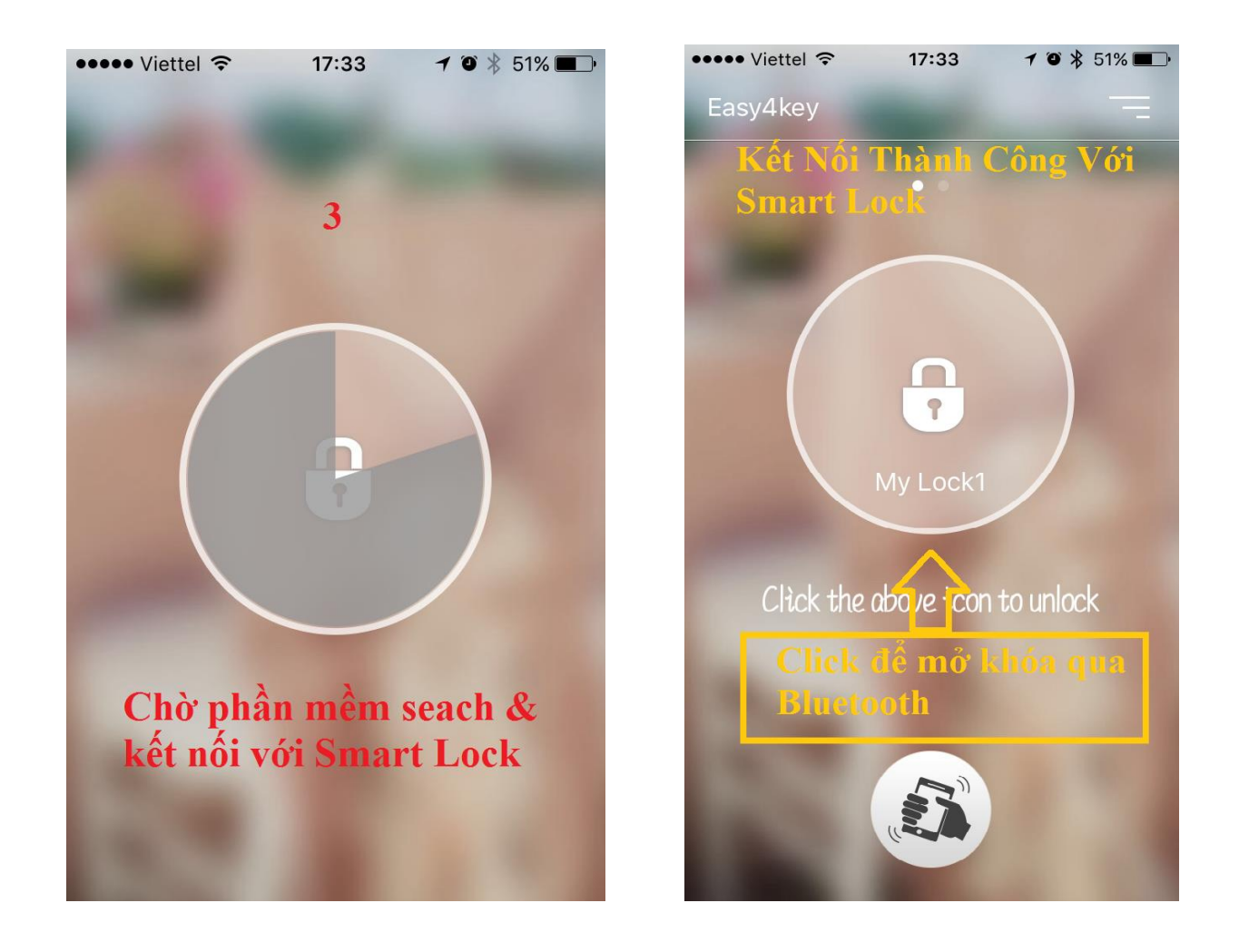

+ B5 : Sau khi xuất hiện biểu tượng "My Lock1" tức là điện thoại và Smart Lock đã được kết nối với nhau qua Bluetooth như hình ảnh bên trên -> Ấn Nút Setup trên Smart Lock để lưu lại . Xong

# II - Hướng Dẫn Sử Dụng Smart Lock Dahua

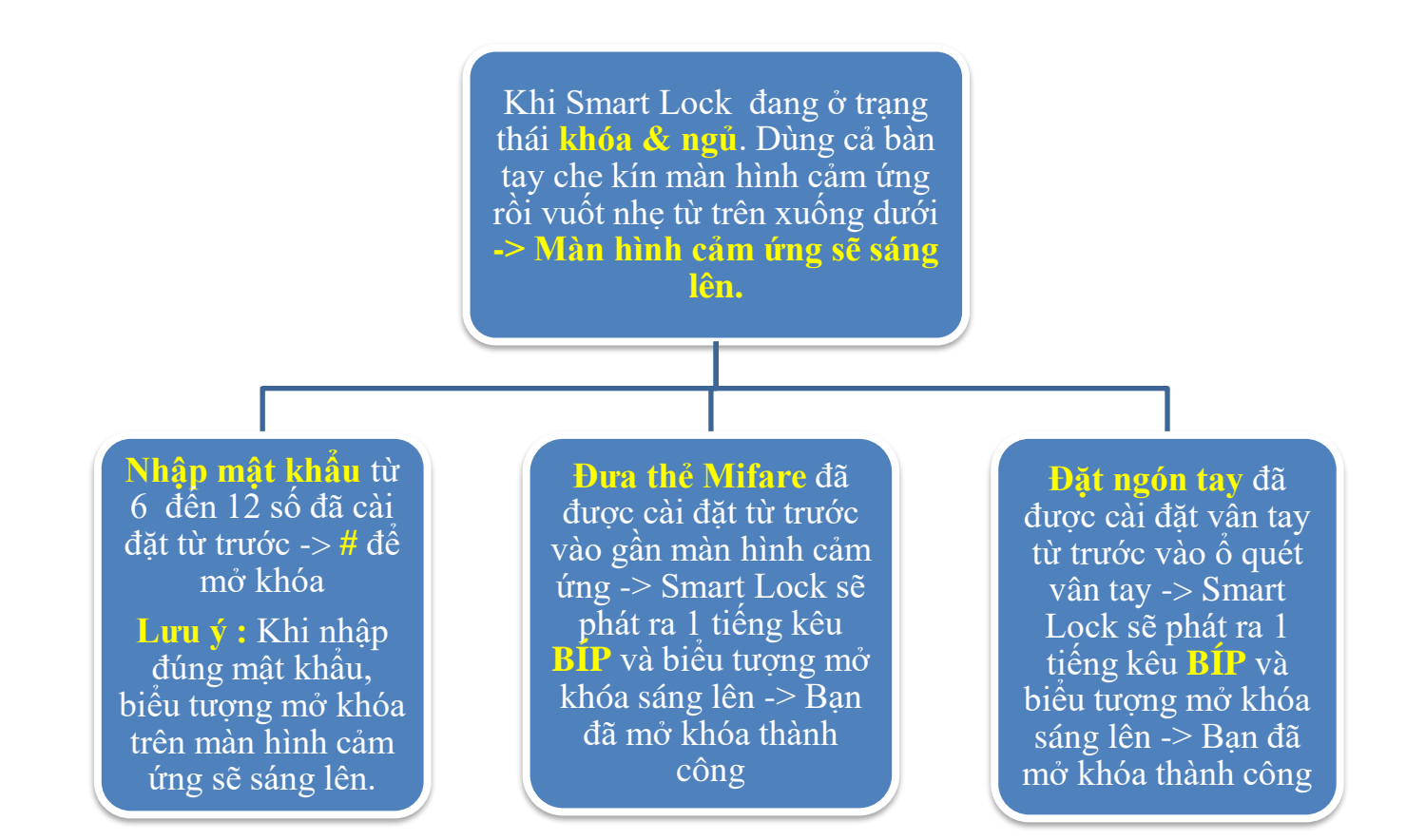

Cách mở khóa bằng Bluetooth thông qua phần mềm Easy4key trên điện thoại :

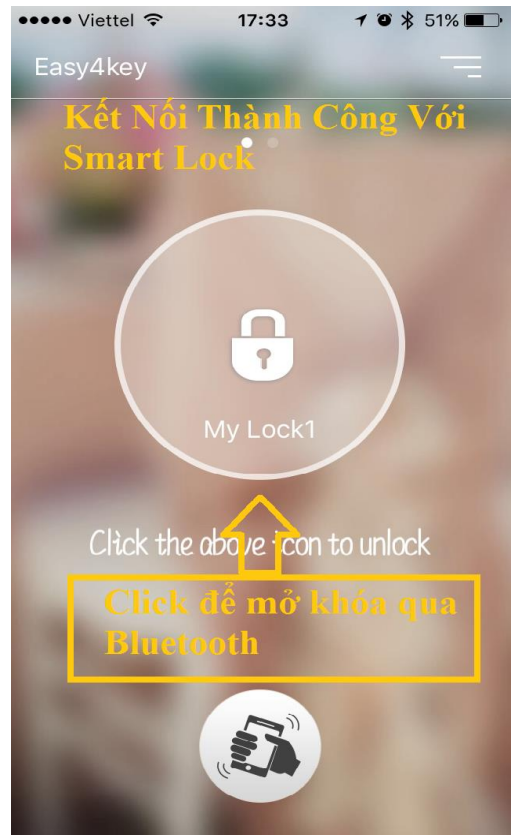

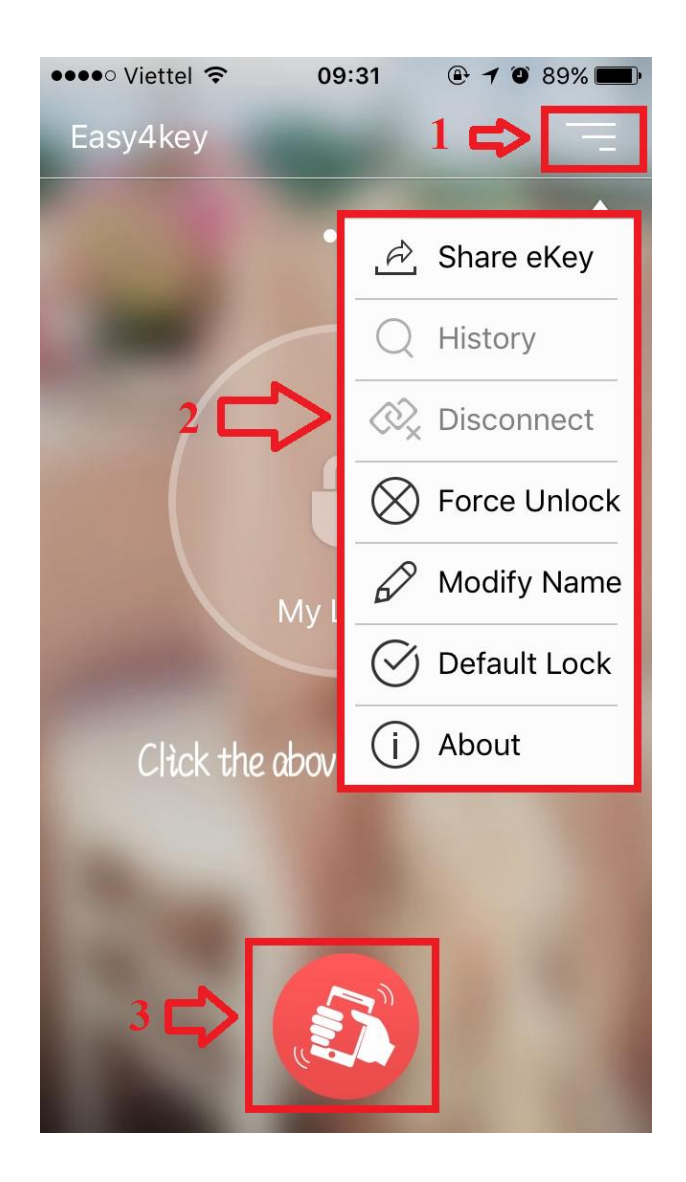

- Mục 1 : Vào Menu của phần mềm Easy4key.

## - Mục 2 :Chú giải trong Menu:

+ Share eKey : Chia sẻ mật khẩu ngẫu nhiên dùng 1 lần để mở khóa (chia sẻ mật khẩu qua email hoặc được gửi đến điện thoại qua tin nhắn SMS). Lưu ý : chỉ khi Easy4key kết nối thành công với Smart Lock qua Bluetooth 1 lần rồi thì mới dùng được mật khẩu ngẫu nhiên này.

+ History : Tìm kiếm lịch sử tất cả các kiểu mở khóa theo : ngày hôm nay , ngày hôm qua hoặc 100 lần mở khóa gần đây nhất.

+ Disconnect : ngắt kết nối với Smart Lock.

+ Modify Name : Đặt lại tên khóa.

Mục 3 : Khi bật logo "tay cầm điện thoại" trong mục 3 lên màu đỏ tức là quý khách đã kích hoạt chế độ lắc điện thoại để mở khóa.

- Với những căn hộ - biệt thự có sử dụng nhiều khóa Smart Lock :

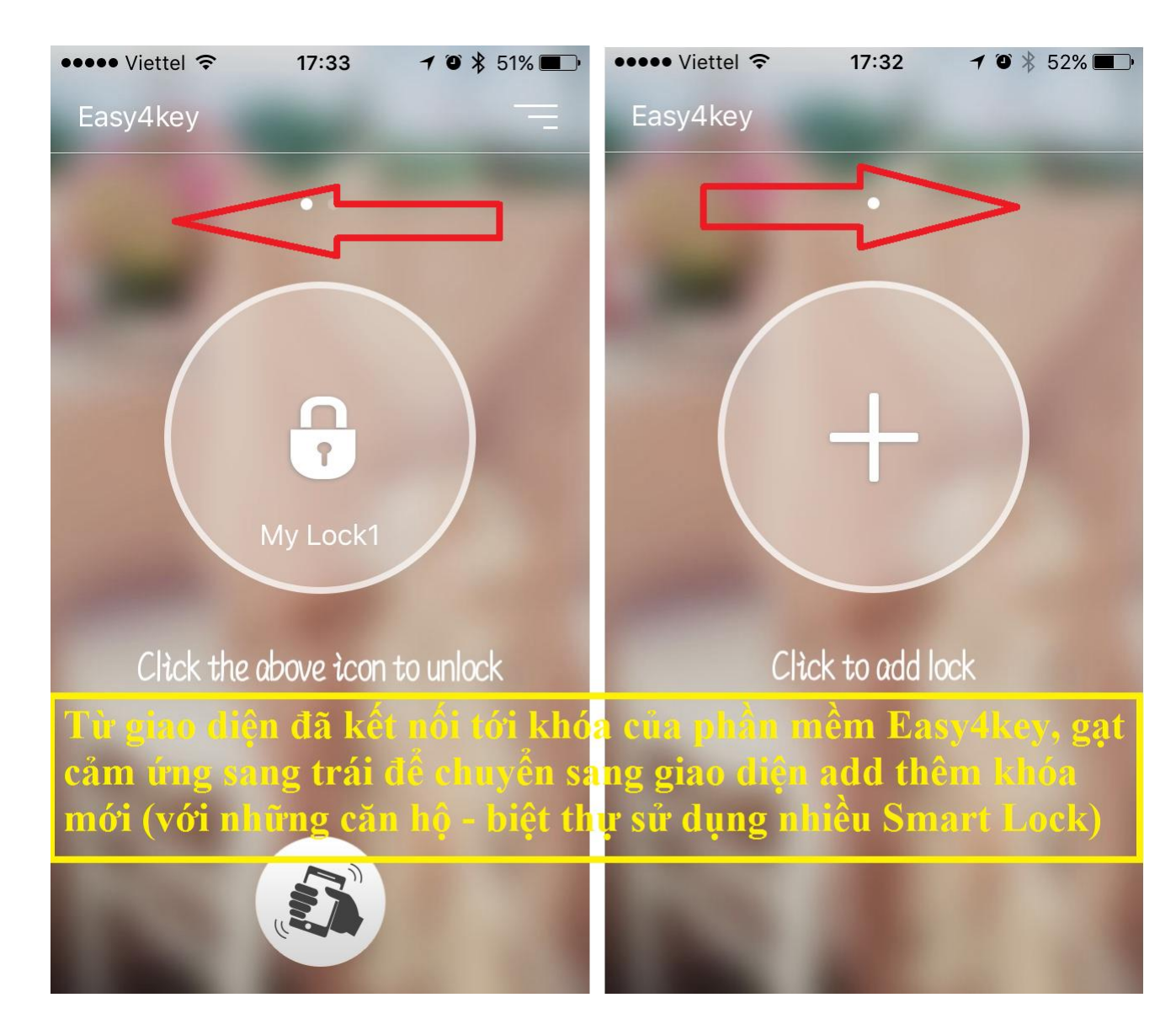

- Sử dụng " biểu tượng hình chiếc chuông " trên màn hình cảm ứng của khóa Smart Lock : bấm và giữ vào biểu tượng hình chiếc chuông 3s, sẽ có chuông báo khách kêu BÍNH BONG như chuông báo khách truyền thống.
- Bật chế độ Party (chế độ khóa luôn mở khách thường xuyên ra vào) : Vuốt nhẹ để màn hình cảm ứng sáng lên -> Bấm và giữ phím # 5s đến khi có âm thanh phát ra -> Nhập mật khẩu Master -> # . Chế độ khóa luôn mở đã bật.
- Để tắt chế độ Party : Vuốt nhẹ để màn hình cảm ứng sáng lên -> Bấm và giữ phím # 5s đến khi có âm thanh phát ra -> Nhập mật khẩu Master -> #

Reset Default Smart Lock : Nếu quý khách quên mật khẩu Master & không thể truy cập để Setup cho khóa Smart Lock được -> Từ mặt sau của khóa , tháo rời khay pin -> Bấm & giữ Nút Reset 5s cho đến khi khóa khởi động lại (như hình bên dưới) -> Xong.

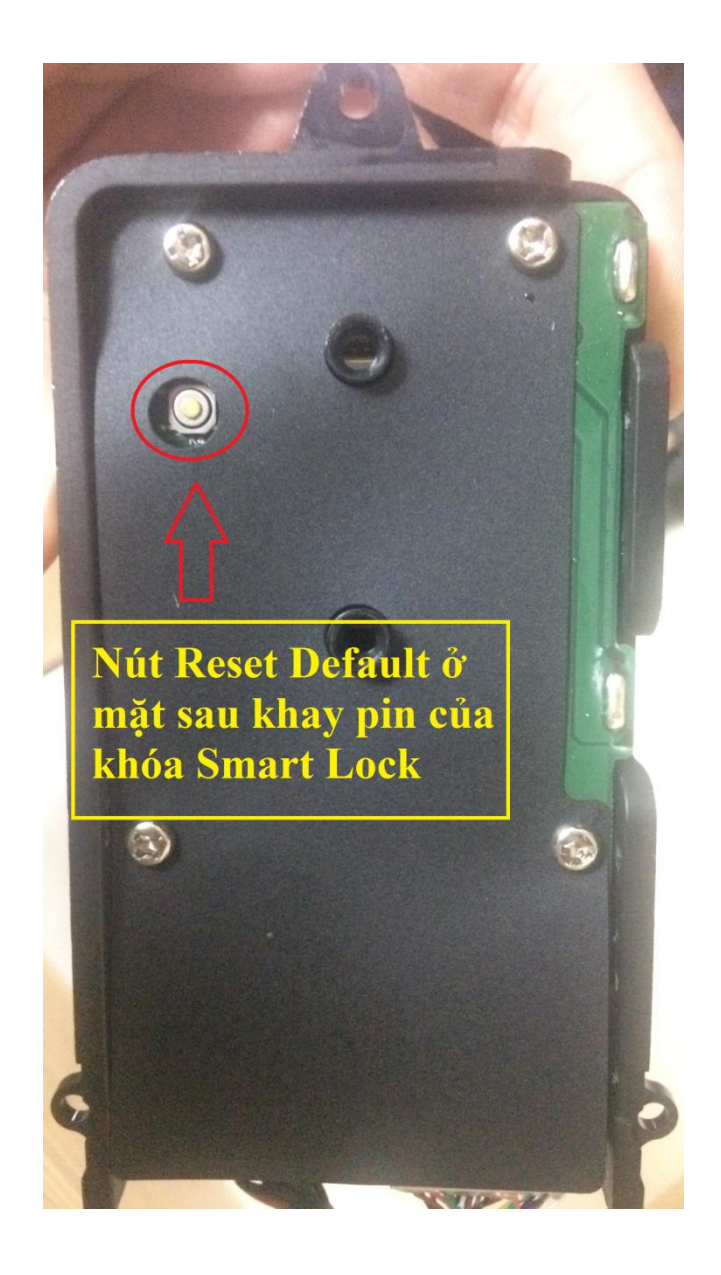

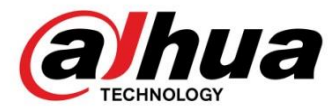

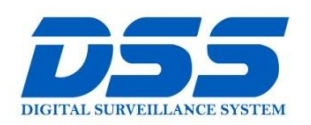

# CÔNG TY CỔ PHẦN CÔNG NGHỆ DSS VIỆT NAM

#### TRỤ SỞ CHÍNH

Số 11, ngõ 219 đường Trung Kính, phường Yên Hòa, quận Cầu Giấy, Hà Nội.

© 0243.760.6335 | 0913.451.838 © cskh@dahua.vn

#### CHI NHÁNH MIỀN TRUNG

Số 118 Hàm Nghi, phường Thạch Gián, quận Thanh Khê, TP. Đà Nẵng.

### S 0911.229.118

cskh@dahua.vn

### CHI NHÁNH MIỀN NAM

Số 33, đường số 12 Cư Xá Chu Văn An, phường 26 quận Bình Thạnh, TP. HCM.

- Section 2283.512.2666
- cskh@dahua.vn

Mọi thắc mắc cần tư vấn – hỗ trợ - giải đáp quý khách vui lòng liên hệ

# Tổng Đài - Hotline Hỗ Trợ Kỹ Thuật :

## - Hà Nội :

+ DĐ : 0911.812.888 Số máy lẻ : 100 - 101 - 102 - 103 - 104 - 105+ TĐ : 1900.636.955 Số máy lẻ : 701 - 702 - 703 - 704

- Đà Nẵng :

+ DĐ : **0911.299.114** + TĐ : **1900.636.955** Số máy lẻ : **902** 

# - TP Hồ Chí Minh :

+ DĐ : 0917.355.335 - 0917.105.000 - 0911.812.888 (Số máy lẻ 106)

+ TĐ : 02862.658.833 – 02835.122.666 Số máy lẻ : 1070 - 1071 - 1072

Hoặc quý khách có thể tải về các hướng dẫn cài đặt và hướng dẫn sử dụng các thiết bị an ninh của Dahua tại website : http://dahua.vn (Mục Hỗ Trợ)

Cảm ơn quý khách đã quan tâm & sử dụng thiết bị an ninh của DAHUA